#### **INGRESO AL SISTEMA**

Para comenzar a usar el sistema se deberá ingresar el usuario y la password provista por el centro de atención al cliente de Activia.

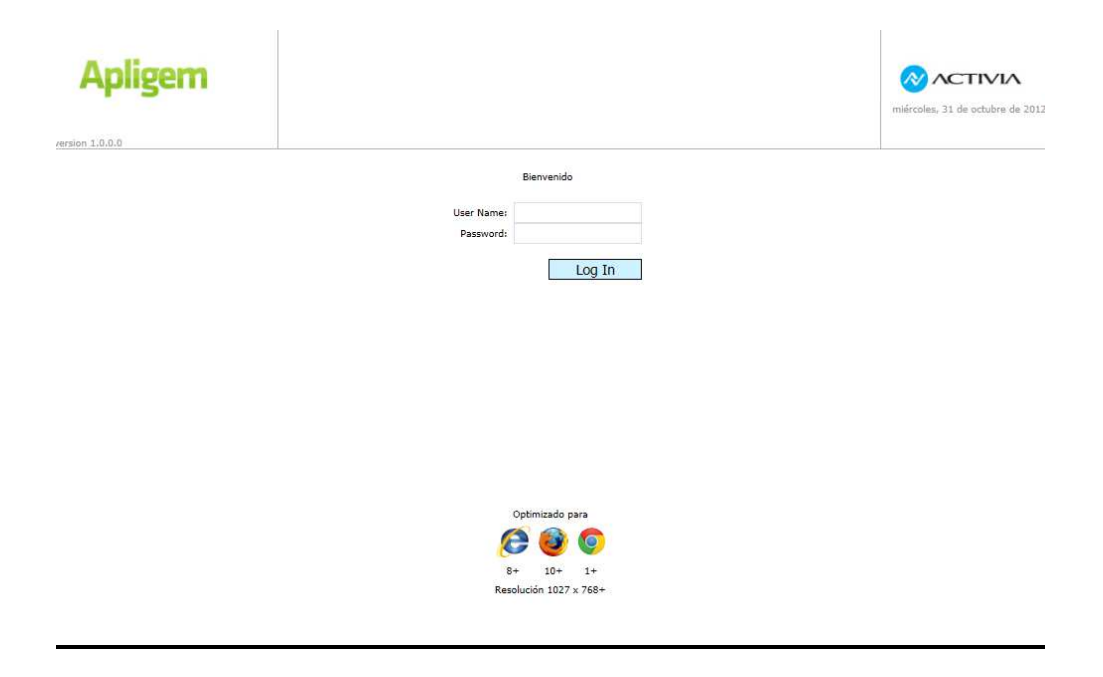

Luego se deberá indicar con que prestador y financiadora se quiere trabajar. Para esto se deben seleccionar ambos datos de los controles en la cabecera:

en todo momento se puede cambiar el financiador con el que se quiere trabajar, como así también el prestador al cual se le informan las transacciones.

| Apligem         | Pos 6000070AA<br>Salir | Obra Social OSDE<br>Prestador Sanatorio de prueba 1<br>Cuit 30-70840291-1 | лл      |
|-----------------|------------------------|---------------------------------------------------------------------------|---------|
| version 1.0.0.0 | Obra Social OSDE       | Prestador Sanatorio de prueba 1                                           | ibre de |

# **TIPOS DE TRANSACCIONES**

# **VRIFICACIONES**

Pueden ser utilizadas para confirmar el estado del socio ante prestaciones programadas, para tener un grado de certeza posible al momento de realizar el registro de la prestación. Es importante remarcar que realizar la consulta al centro de autorizaciones de la financiadora, no significa que se han registrado las prestaciones informadas.

# Verificar Afiliado

Permite al profesional, realizar una averiguación en el Centro de Autorizaciones de la Financiadora, en lo que respecta al estado administrativo y plan del afiliado. Se podrá consultar el estado del socio y/o su plan y/o condición de IVA.

En esta transacción solo es necesario ingresar el número de afiliado que figura en la credencial del socio. Si la financiadora tiene habilitada la lectura de la banda magnética y se posee una lectora, se podrá presionar el botón "Leer tarjeta". Una vez completados los datos requeridos se debe presionar el botón "Procesar", aguardando la respuesta del centro de autorizaciones.

| Apligem        | POS 60000070AA<br>Salir  |   |           | Obra Social OSDE<br>Prestador Sanator<br>Cuit 30-708 | martes, 13 de noviembre de |                          |  |
|----------------|--------------------------|---|-----------|------------------------------------------------------|----------------------------|--------------------------|--|
| ersion 1.0.0.0 | Obra Social OSDE         | • | Prestador | Sanatorio de prueba 1                                | •                          | 2012                     |  |
| P Verificar    |                          |   |           |                                                      |                            | Verificación De Afiliado |  |
| Asociado       | Consultas                |   |           |                                                      |                            |                          |  |
| Prestación     | Nro Asociado 60671956201 |   | Leer      | tarieta                                              |                            |                          |  |
| Prestador      | _                        |   |           |                                                      |                            |                          |  |
| Informar       | _                        |   |           |                                                      |                            | Procesar                 |  |
| Consultar      |                          |   |           |                                                      |                            |                          |  |
| Anular Anular  |                          |   |           |                                                      |                            |                          |  |
| Solicitar      |                          |   |           |                                                      |                            |                          |  |
| Internación    |                          |   |           |                                                      |                            |                          |  |
| Enviar         |                          |   |           |                                                      |                            |                          |  |
| Herramientas   |                          |   |           |                                                      |                            |                          |  |
|                |                          |   |           |                                                      |                            |                          |  |

Una vez realizado el proceso de validación se nos mostrará una pantalla de respuesta de la transacción:

| Aplig      | em           | Pos 60000070AA     Obra Social OSDE       Pos Social OSDE     Prestador Sanatorio de prueba 1       Obra Social OSDE     Prestador Sanatorio de prueba 1 | martes, 13 de noviembre de<br>2012 |
|------------|--------------|----------------------------------------------------------------------------------------------------|------------------------------------|
| P          | Verificar    |                                                                                                    |                                    |
|            | Asociado     | Valifiantián Da Afillada                                                                                                    |                                    |
|            | Prestación   |                                                                                                    |                                    |
|            | Prestador    |                                                                                                    |                                    |
|            | Informar     | Nro Transactión 668589                                                                                                    |                                    |
| ?          | Consultar    | Prestaciones                                                                                                    |                                    |
| 9          | Anular       |                                                                                                    | imprimir                           |
| ď          | Solicitar    |                                                                                                    |                                    |
| -%-        | Internación  |                                                                                                    |                                    |
| $\searrow$ | Enviar       |                                                                                                    |                                    |
| ×          | Herramientas |                                                                                                    |                                    |
|            |              |                                                                                                    |                                    |

Para poder imprimir el ticket de la transacción se debe presionar el botón "Imprimir" y seleccionar la impresora deseada.

## Verificar Prestación

Permite al profesional, realizar una averiguación en el Centro de Autorizaciones de la Financiadora, en lo que respecta al estado administrativo, plan, cobertura de las prestaciones posibles a realizar (como así también con relación al prestador que realizará las mismas).

Se podrá verificar la aptitud del socio para recibir una determinada prestación (01.B). Se deberá ingresar la credencial del afiliado y la o las prestaciones que se necesiten validar.

En esta transacción además de ingresar el afiliado también se podrá informar el cuit del profesional efector si fuera necesario.

Se deberá informar las prestaciones. Para cada una de las prestaciones se deberán informar el código de la misma, seleccionar el Tipo (ámbito donde se realiza la misma), el arancel (solo si es requerido por la financiadora seleccionada), la cantidad y si la especialidad es odontología la cara dental y el número de pieza.

Cuando se hayan agregado todos los datos de la prestación se debe presionar el botón "agregar". Si deseara excluir una prestación ya ingresada, se debe hacer click en la fila correspondiente de la grilla en la columna "Eliminar".

Una vez ingresadas todas las prestaciones a informar, se deberá presionar el botón "Procesar"

| Apliger         | n            | POS 60000070<br>Salir | IAA         | ▼ Pre          | stador Sanato | Obra Social OS<br>Prestador Sa<br>Cuit 30<br>Orio de prueba 1 | DE<br>natorio de prueb<br>-70840291-1<br>- | a 1 00         | ACT          | riembre de   |
|-----------------|--------------|-----------------------|-------------|----------------|---------------|---------------------------------------------------------------|--------------------------------------------|----------------|--------------|--------------|
| Persion 1.0.0.0 | Verificar    |                       |             |                |               |                                                               | v                                          | erificación De | Afiliado / P | Prestaciones |
|                 | Asociado     | Consultas             |             |                |               |                                                               |                                            |                |              |              |
|                 | Prestación   | Nro Asociado          | 60671956201 | 1              | eer tarieta   |                                                               |                                            |                |              |              |
|                 | Prestador    |                       |             |                |               |                                                               |                                            |                |              |              |
|                 | Informar     | Prestaciones          |             |                |               |                                                               |                                            |                |              |              |
| ?               | Consultar    | Cod. Prestación       | Tipo En Cor | nsultorio      | ▼ Arance      | I 0 Cantidad                                                  | 1 Pieza Dent                               | al Ca          | ara Dental   | loregar      |
| 9               | Anular       | Prestacion            | Descripción | T. Coord Basis | ipo           | Arancel                                                       | Cantidad                                   | Pieza          | Cara         | Eliminar     |
| ď               | Solicitar    | 420101                |             | En Consultorio |               | 1                                                             |                                            |                |              | 0            |
|                 | Internación  |                       |             |                |               |                                                               |                                            |                |              |              |
| $\geq$          | Enviar       |                       |             |                |               |                                                               |                                            |                | Ø            | Procesar     |
| ×               | Herramientas |                       |             |                |               |                                                               |                                            |                |              |              |
|                 |              |                       |             |                |               |                                                               |                                            |                |              |              |

Luego de procesar la transacción se responderá mostrando una pantalla similar a la siguiente:

## Verificar Prestador

Permite al profesional, realizar una averiguación en el Centro de Autorizaciones de la Financiadora, en lo que respecta al estado administrativo, plan, cobertura de las prestaciones posibles a realizar (como así también con relación al prestador que realizará las mismas).

Se podrá controlar la cobertura del socio para la relación Asociado-Prestación-Prestador. Se debe ingresar la credencial del afiliado y la o las prestaciones que se necesiten validar. Esta transacción es muy parecida a la anterior, solo cambia la validación interna de la misma.

En esta transacción además de ingresar el afiliado también se podrá informar el cuit del profesional efector si fuera necesario.

Se deberá informar las prestaciones. Para cada una de las prestaciones se deberán informar el código de la misma, seleccionar el Tipo (ámbito donde se realiza la misma), el arancel (solo si es requerido por la financiadora seleccionada), la cantidad y si la especialidad es odontología la cara dental y el número de pieza.

Cuando se hayan agregado todos los datos de la prestación se debe presionar el botón "agregar". Si deseara excluir una prestación ya ingresada, se debe hacer click en la fila correspondiente de la grilla en la columna "Eliminar".

| Apligem         | Obra Social OSDE Prestador Sanatorio de prueba 1 Obra Social OSDE Prestador Sanatorio de prueba 1 Obra Social OSDE Prestador Sanatorio de prueba 1     | s, 13 de noviembre de   |
|-----------------|----------------------------------------------------------------------------------------------------|-------------------------|
| Version 1.0.0.0 |                                                                                                    |                         |
| Verificar       | Venficación Afiliado / F                                                                                                    | restador / Prestaciones |
| Asociado        | Consultas                                                                                                    |                         |
| Prestación      |                                                                                                    |                         |
| Prestador       | Nro Asociado 606/1956201                                                                                                    |                         |
| Informar        | prescriptor<br>Cuit Profesional                                                                                                    |                         |
| Consultar       | Prestaciones<br>Cod. Prestación Tino En Consultorio T Arancel 0 Cantidad 1 Pieza Dental Co                                                             | ara Dental              |
| Anular Anular   |                                                                                                    | O Agregar               |
| Solicitar       | Prestacion         Descripción         Tipu         Arancel         Cantidad         Pieza           420101         En Consultorio         0         1 | Cara Eliminar           |
| Internación     |                                                                                                    |                         |
| Enviar          |                                                                                                    | afa -                   |
| Herramientas    |                                                                                                    | Procesar                |
|                 |                                                                                                    |                         |

# **REGISTRACIONES**

Son utilizadas para registrar en la financiadora que se ha operado con el afiliado. Estas transacciones en su mayoría generan registros de facturación.

#### Informar prestaciones por profesional y socio

Es la transacción por la cual el prestador, tiene la posibilidad de informar al Centro de Autorizaciones de la Obra Social, toda prestación que realizará en ese momento, en caso de haber sido aprobadas o de las realizadas al finalizar la consulta o tratamiento.

En el caso de que la prestación deba ser realizada en sesiones, estas previamente deberán ser autorizadas por el Centro de Autorizaciones de la obra social.

En esta transacción se debe ingresar el número de afiliado que figura en la credencial. Si la financiadora tiene habilitada la lectura de la banda magnética y se posee una lectora, se podrá presionar el botón "Leer tarjeta".

También se podrá informar el cuit del profesional efector si fuera necesario.

En caso de tener la matrícula del profesional prescribiente se deberá seleccionar primero el tipo y luego se debe ingresar el número.

Si la prestación requiere autorización previa y se tiene dicho número, se deberá ingresar en el campo "Nro Orden".

Si la prestación es de la especialidad salud mental y es requerído por el dinanciador, se podrán cargar hasta dos códigos de diagnostico DSMIV.

Por último, se deberán informar las prestaciones. Para cada una de las mismas se deberá informar el código, seleccionar el tipo (ámbito donde se realiza), el arancel (solo si es requerido por la financiadora seleccionada), la cantidad, y si la especialidad es odontología la cara dental y el número de pieza.

Cuando se hayan agregado todos los datos de la prestación se debe presionar el botón "agregar".

Si deseara excluir una prestación ya ingresada, se debe hacer click en la fila correspondiente de la grilla en la columna "Eliminar".

| Apligem              | POS 600000<br>Salir |                       |                | Obra Social <b>O</b> S<br>Prestador <b>Sa</b><br>Cuit <b>30</b> | martes, 13 de noviembre de |                 |           |                   |
|----------------------|---------------------|-----------------------|----------------|-----------------------------------------------------------------|----------------------------|-----------------|-----------|-------------------|
| version 1.0.0.0      | Obra Social OSDE    |                       | Prestador      | Sanatori                                                        | o de prueba                | 1               | 2012      |                   |
| P Verificar          |                     |                       |                |                                                                 |                            |                 | Registrac | ión de prestación |
| Informar             | Consultas           | 60671056301           | Loorte         | riota                                                           |                            |                 |           |                   |
| Registrar Prestación | Nro Asociado        | 606/1956201           | Leer ta        | irjeta                                                          |                            |                 |           |                   |
| Prescripcion         | prescriptor         | <ninguno> 💌</ninguno> |                |                                                                 |                            |                 |           |                   |
| Cirugía              | Nro Orden           |                       |                |                                                                 |                            | uit Profesional |           |                   |
| Diferida             | DSMVI1              |                       |                |                                                                 |                            | DSMIV2          |           |                   |
| Laboratorio          |                     |                       |                |                                                                 |                            |                 |           |                   |
| Consultar            | Cod. Prestación     | Tipo En Col           | nsultorio 💌    | Arancel (                                                       | ) Cantidad                 | 1 Pieza Dental  | Cara De   | ntal              |
| Anular               | Prestacion          | Descripción           | Tipo           |                                                                 | Arancel                    | Cantidad        | Lieza Ca  | Agregar           |
|                      | 420101              | Description           | En Consultorio | 0                                                               | 1                          | Candoad e       | leto co   | 8                 |
| Solicitar            |                     | 11.                   |                | 12.                                                             |                            |                 |           | dina tan 14       |
| Internación          |                     |                       |                |                                                                 |                            |                 |           |                   |
| Enviar               |                     |                       |                |                                                                 |                            |                 | 0         | Procesar          |
| Herramientas         |                     |                       |                |                                                                 |                            |                 |           |                   |

Si en la transacción se contestara por error podremos ver una pantalla como la siguiente:

| Apliger         | POS 60000070AA<br>Salir |             |                |                 | Obra Social OSDE<br>Prestador Sanatorio de prueba 1<br>Cuit 30-70840291-1 |            |               |           |      |                       |        |                      |
|-----------------|-------------------------|-------------|----------------|-----------------|---------------------------------------------------------------------------|------------|---------------|-----------|------|-----------------------|--------|----------------------|
| version 1.0.0.0 |                         | Obra Social | OSDE           |                 | -                                                                         | Prestado   | r Sanatorio   | de prueba | 1    | •                     | 2012   |                      |
| P               | Verificar               |             |                |                 |                                                                           |            |               |           |      |                       | Regist | ración de prestación |
| ļ               | Informar                |             | Resultado      |                 |                                                                           |            |               |           |      |                       |        |                      |
| Regis           | itrar Prestación        | 5           | Nro Transacci  | ión 677814      |                                                                           |            |               |           |      |                       |        |                      |
|                 | Prescripcion            | 1 14        | Respuesta      | 01 151<br>EBBOR | 231 1 INEXI                                                               | C/PRACTICA | 4 1 INEXISTEN | ITE<br>D  |      |                       |        |                      |
|                 | Cirugia                 |             | Inconsistencia | a 04.04         |                                                                           |            |               |           |      |                       |        |                      |
|                 | Diferida                | 5           | Prescripcion   | ies             |                                                                           |            |               |           |      |                       |        |                      |
|                 | Laboratorio             |             | Cod.           | Prestación      |                                                                           | 227        |               |           | Resp | uesta                 |        |                      |
|                 |                         |             | 151231         | CONSULTA EN     | CONSULTO                                                                  | 00         |               |           | ER   | Ok<br>Prestación erre | ónea   |                      |
| L2              | Consultar               |             | 248794         |                 |                                                                           |            |               |           | ER   | Prestación erro       | ónea   |                      |
| 9               | Anular                  | -           |                |                 |                                                                           |            |               |           |      |                       |        | Aceptar              |
| ď               | Solicitar               |             |                |                 |                                                                           |            |               |           |      |                       |        |                      |
| -11-            | Internación             |             |                |                 |                                                                           |            |               |           |      |                       |        |                      |
| $\sim$          | Enviar                  |             |                |                 |                                                                           |            |               |           |      |                       |        |                      |
| ×               | Herramientas            |             |                |                 |                                                                           |            |               |           |      |                       |        |                      |

En Respuesta, nos muestra el detalle del error a nivel transacción y luego, en la grilla se muestran todas las prestaciones informadas, indicando en cada una si hubo error o no. Si la respuesta es correcta se muestra la siguiente pantalla:

| Apligem              | Dera Social OSDE<br>Prestador Sanatorio de prueba 1<br>Guit 30-70840291-1<br>Cuit 30-70840291-1 | TIVIA      |
|----------------------|-------------------------------------------------------------------------------------------------|------------|
| version 1.0.0.0      | Obra Social OSDE   Prestador Sanatorio de prueba 1  2012  2012                                  |            |
| P Verificar          | r la la la la la la la la la la la la la                                                        |            |
| Informar             | Registración de prestación                                                                      |            |
| Registrar Prestación |                                                                                                 |            |
| Prescripcion         |                                                                                                 |            |
| Cirugía              | a Nro Transacción 668955                                                                        |            |
| Diferida             | B Practaciones                                                                                  |            |
| Laboratorio          | Prestacion Descrinción Tipo Arancel Cantidad Pieza Cara Cosen. Mor                              | nto Uni.   |
| Consultar            | 420101 CONSULTA EN CONSULTORIO 1 0 1 0                                                          |            |
| Anular               |                                                                                                 | 🗿 Imprimir |
| Solicitar            | r                                                                                               |            |
| //                   | ,                                                                                               |            |
| Enviar               | r                                                                                               |            |
| Herramientas         | s                                                                                               |            |

Presionando el botón "Imprimir", se puede imprimir el cupon de la consulta, el cual será firmado por el afiliado.

## Informar prescripciones por profesional

Permite a los prestadores informar la derivación del socio a un prestador determinado, con referencia a una prestación específica por una cantidad informada por el profesional admisor. Se informará el número del prestador al cual se deriva y filial a la que pertenece. Aprobada la derivación se obtiene un número que el prestador deberá informar al momento de realizar la prestación, para que dicha solicitud sea autorizada.

En esta transacción se debe ingresar el número de afiliado que figura en la credencial. Si la financiadora tiene habilitada la lectura de la banda magnética y se posee una lectora, se podrá presionar el botón "Leer tarjeta".

También se podrá informar el cuit del profesional efector si fuera necesario.

Para informar el prestador al cual se le va a realizar la derivación, se deberá seleccionar la filial del mismo del combo "Filial prestador" y completar con el número de prestador. Si la prestación es de la especialidad salud mental y es requerido por el financiador, se podrán cargar hasta dos códigos de diagnostico DSMIV.

Por último, se deberán informar las prestaciones. Para cada una de las mismas se deberá informar el código, seleccionar el tipo (ámbito donde se realiza), el arancel (solo si es requerido por la financiadora seleccionada), la cantidad, y si la especialidad es odontología la cara dental y el número de pieza.

Cuando se hayan agregado todos los datos de la prestación se debe presionar el botón "agregar".

Si deseara excluir una prestación ya ingresada, se debe hacer click en la fila correspondiente de la grilla en la columna "Eliminar".

| Apligem              | POS 6000007<br>Salir<br>Obra Social OSDE | DAA           | •          | Prestador S | Sanatorio | Obra Social OS<br>Prestador Sa<br>Cuit 30<br>de prueba 1 | DE<br>natorio de p<br>-70840291<br>L | orueba 1<br>•1 | 012        | TIVIA<br>noviembre de |
|----------------------|------------------------------------------|---------------|------------|-------------|-----------|----------------------------------------------------------|--------------------------------------|----------------|------------|-----------------------|
| Verificar            |                                          |               |            |             |           |                                                          |                                      |                | Registr    | ar Prescripción       |
| Informar             | Consultas                                | 60671956201   |            | l oor tari  | ota       |                                                          |                                      |                |            |                       |
| Registrar Prestación | NIC ASCINC                               |               |            | Ecci taij   | cta       |                                                          |                                      | 040045         |            |                       |
| Prescripcion         | Filial Prestador                         | Metropolitana |            |             |           | N                                                        | ro. Prestador                        | 012345         |            |                       |
| Cirugía              | DSMVI1                                   |               |            |             |           |                                                          | DSMIV2                               |                |            |                       |
| Diferida             | Cuit Profesional                         |               |            |             |           |                                                          |                                      |                |            |                       |
| Laboratorio          | Prestaciones                             |               |            |             |           |                                                          |                                      |                |            |                       |
| Consultar            | Cod. Prestación                          | Tipo En Co    | onsultorio | •           | Arancel 0 | Cantidad                                                 | 1 Pieza                              | Dental         | Cara Denta | ł                     |
| Anular               |                                          | B             |            |             |           |                                                          | Carlidad                             |                | 0          | Agregar               |
| Solicitar            | 330107                                   | Description   | En Cons    | sultorio    | 0         | 1                                                        | Cantidad                             | Pie            |            | 8                     |
| Internación          |                                          |               |            |             |           |                                                          |                                      |                |            |                       |
| Enviar               |                                          |               |            |             |           |                                                          |                                      |                | 4          | Procesar              |
| Herramientas         |                                          |               |            |             |           |                                                          |                                      |                |            |                       |

## Solicitar autorización para efectuar prestaciones

Para aquellas prestaciones que requieran una orden de autorización o auditoría médica antes de ser prestadas por el profesional, se deberá realizar la transacción 02.C que responderá un número de orden de autorización cuando así corresponda.

Nota: Solicitar una autorización al Centro de Autorizaciones de la obra social, no significa que se hayan registrado las prestaciones informadas en la solicitud.

En esta transacción se debe ingresar el número de afiliado que figura en la credencial. Si la financiadora tiene habilitada la lectura de la banda magnética y se posee una lectora, se podrá presionar el botón "Leer tarjeta".

También se podrá informar el cuit del profesional efector si fuera necesario.

En caso de tener la matrícula del profesional prescribiente se deberá seleccionar primero el tipo y luego se debe ingresar el número.

Por último, se deberán informar las prestaciones. Para cada una de las mismas se deberá informar el código, seleccionar el tipo (ámbito donde se realiza), el arancel (solo si es requerido por la financiadora seleccionada), la cantidad, y si la especialidad es odontología la cara dental y el número de pieza.

Cuando se hayan agregado todos los datos de la prestación se debe presionar el botón "agregar".

Si deseara excluir una prestación ya ingresada, se debe hacer click en la fila correspondiente de la grilla en la columna "Eliminar".

| Apligem        | POS 6000007<br>Salir     | '0AA      |                             |                               |          | Obra Social (<br>Prestador S<br>Cuit S | DSDE<br>Sanatorio de p<br>80-70840291-: | rueba 1<br>1 | martes, 13 de | TIVIA<br>noviembre de |
|----------------|--------------------------|-----------|-----------------------------|-------------------------------|----------|----------------------------------------|-----------------------------------------|--------------|---------------|-----------------------|
| ersion 1.0.0.0 | Obra Social OSDE         |           |                             | <ul> <li>Prestador</li> </ul> | Sanatori | o de prueba                            | 1                                       |              | 2012          |                       |
| P Verificar    |                          |           |                             |                               |          |                                        |                                         |              | Pedido r      | de Autorización       |
| Informar       | Consultas                | 606719562 | 11                          | Loor to                       | arieta   |                                        |                                         |              |               |                       |
| Consultar      | Matrícula<br>prescriptor | Nacional  | <ul> <li>▼ 13215</li> </ul> | 4                             | *        |                                        |                                         |              |               |                       |
| Anular Anular  | Cuit Profesional         |           |                             |                               |          |                                        |                                         |              |               |                       |
| Solicitar      | Cod. Prestación          | Tipo      | En Consul                   | torio 💌                       | Arancel  | 0 Cantida                              | d 1 Pieza                               | Dental       | Cara Dent     | a                     |
| Autorización   |                          |           |                             |                               |          |                                        |                                         |              | C             | Agregar               |
| Internación    | Prestacion<br>020167     | Descr     | ipción                      | Tipo<br>n Consultorio         | 0        | Arancel                                | Cantidad<br>1                           | Pie          | za Cara       | Eliminar              |
| Enviar         |                          |           |                             |                               |          |                                        |                                         |              |               |                       |
| Herramientas   |                          |           |                             |                               |          |                                        |                                         |              | at a          | Procesar              |
|                |                          |           |                             |                               |          |                                        |                                         |              | (9            |                       |

## Informar prestación diferidas por profesional y socio

Permite al profesional informar al Centro de Autorizaciones de la obra social, toda prestación que realizó anteriormente y que por causas externas debió asentarla en la Planilla de Excepción. Es importante tener en cuenta que cada financiadora maneja una cantidad de días determinadas para informar la prestación.

En esta transacción se debe ingresar el número de afiliado que figura en la credencial. Si la financiadora tiene habilitada la lectura de la banda magnética y se posee una lectora, se podrá presionar el botón "Leer tarjeta".

También se podrá informar el cuit del profesional efector si fuera necesario.

En caso de tener la matrícula del profesional prescribiente se deberá seleccionar primero el tipo y luego se debe ingresar el número.

Si la prestación requiere autorización previa y se tiene dicho número, se deberá ingresar en el campo "Nro Orden".

Si la prestación es de la especialidad salud mental y es requerído por el dinanciador, se podrán cargar hasta dos códigos de diagnostico DSMIV.

Al tratarse de una registración diferida, se deberá ingresar la fecha de atención real del afiliado, este dato es obligatorio.

Por último, se deberán informar las prestaciones. Para cada una de las mismas se deberá informar el código, seleccionar el tipo (ámbito donde se realiza), el arancel (solo si es requerido por la financiadora seleccionada), la cantidad, y si la especialidad es odontología la cara dental y el número de pieza.

Cuando se hayan agregado todos los datos de la prestación se debe presionar el botón "agregar".

Si deseara excluir una prestación ya ingresada, se debe hacer click en la fila correspondiente de la grilla en la columna "Eliminar".

| Apligem              | POS 60000070AA<br>Salir       |                       |           |                 |           | eba 1     | ΛCTIVIA         |      |                       |                 |
|----------------------|-------------------------------|-----------------------|-----------|-----------------|-----------|-----------|-----------------|------|-----------------------|-----------------|
| rension 1.0.0.0      | Obra Social OSDE              |                       | •         | Prestador       | Sanatorio | de prueba | 1               |      | martes, 13 de<br>2012 | noviembre de    |
| P Verificar          |                               |                       |           |                 |           |           |                 |      | Regis                 | ración Diferida |
| Informar             | Consultas                     | 60671056201           |           | Loos tos        | ista      |           |                 |      |                       |                 |
| Registrar Prestación | NFO ASOCIADO                  | 606/1956201           |           | Leer tar        | Jela      |           |                 |      |                       |                 |
| Prescripcion         |                               | <ninguno> 💌</ninguno> |           |                 |           |           |                 |      |                       |                 |
| Cirugía              | Nro Orden                     |                       |           |                 |           |           | Cuit Profesiona | I.   |                       |                 |
| Diferida             | Fecha                         | 12/11/2012            |           |                 |           |           |                 |      |                       |                 |
| Laboratorio          |                               |                       |           |                 |           |           | DENTS           |      |                       |                 |
| Consultar            | Prestaciones                  |                       |           |                 |           |           | Damiv.          |      |                       |                 |
| O Anular             | Co <mark>d.</mark> Prestación | Tipo En Cor           | nsultorio | •               | Arancel 0 | Cantidad  | 1 Pieza De      | ntal | Cara Dent             | Agregar         |
| -                    |                               | P                     | P         | 244000          |           |           |                 |      | 9                     | Agregar         |
| Solicitar            | 420101                        | Descripcion           | En Consul | l ipo<br>Itorio | 0         | Arancel 1 | Cantidad        | Pie  | za Gara               | Eliminar        |
| Internación          |                               |                       |           |                 |           |           |                 |      |                       |                 |
| Enviar               | -                             |                       |           |                 |           |           |                 |      |                       |                 |
| Herramientas         |                               |                       |           |                 |           |           |                 |      | 4                     | Procesar        |

#### Informar prestaciones de laboratorio

Esta transacción es idéntica a la 02.A pero permite a los laboratorios realizar la registración hasta N días después de atendido el afiliado (según las noirmas operativas de cada financiador). Esta facilidad exige que se haya realizado una transacción de Verificación del afiliado (01.A) cuando este concurre a realizar los estudios.

La Registración de las prestaciones de laboratorio se puede realizar en dos etapas:

- 1. Al concurrir el afiliado para realizar los estudios se debe Verificar su Aptitud (01.A) y tomar nota del número de transacción.
- 2. Hasta N días después de la verificación se pueden registrar las prestaciones de laboratorio (02.L) haciendo mención del número de transacción del apto servicio (01.A).

En esta transacción se debe ingresar el número de afiliado que figura en la credencial. Si la financiadora tiene habilitada la lectura de la banda magnética y se posee una lectora, se podrá presionar el botón "Leer tarjeta".

También se podrá informar el cuit del profesional efector si fuera necesario.

En caso de tener la matrícula del profesional prescribiente se deberá seleccionar primero el tipo y luego se debe ingresar el número.

Si la prestación requiere autorización previa y se tiene dicho número, se deberá ingresar en el campo "Nro Orden".

Si se realizó previamente la transacción de verificación (01A), se la deberá informar. Por último, se deberán informar las prestaciones. Para cada una de las mismas se deberá informar el código, seleccionar el tipo (ámbito donde se realiza), el arancel (solo si es requerido por la financiadora seleccionada), la cantidad, y si la especialidad es odontología la cara dental y el número de pieza.

Cuando se hayan agregado todos los datos de la prestación se debe presionar el botón "agregar".

Si deseara excluir una prestación ya ingresada, se debe hacer click en la fila correspondiente de la grilla en la columna "Eliminar".

| Apligem        |           | POS 6000007<br>Salir | OAA                   |             |                |           | Obra Social (<br>Prestador S<br>Cuit S | DSDE<br>Ganatorio de prue<br>80-70840291-1 | ba 1 👩 | ACT           | <b>IVIA</b><br>viembre de |
|----------------|-----------|----------------------|-----------------------|-------------|----------------|-----------|----------------------------------------|--------------------------------------------|--------|---------------|---------------------------|
| ersion 1.0.0.0 |           | Obra Social OSDE     |                       |             | Prestador S    | Sanatori  | o de <mark>prueba</mark>               | 1                                          | 2012   |               |                           |
| P              | /erificar |                      |                       |             |                |           |                                        |                                            | Re     | gistración de | a laboratorio             |
| F r            | nformar   | Consultas            | 60671056201           |             | Loor tari      | ota       |                                        |                                            |        |               |                           |
| Registrar Pre  | estación  | NTO ASOCIADO         | 00071930201           |             | Leer tary      | eta       |                                        |                                            |        |               |                           |
| Pres           | cripcion  | prescriptor          | <ninguno> 💌</ninguno> |             |                |           |                                        |                                            |        |               |                           |
|                | Cirugía   | Nro Orden            |                       |             |                |           |                                        | Cuit Profesional                           |        |               |                           |
| 1              | Diferida  | Nro Transacción      | 235466                | (Nro        | Transacción 01 | (A)       |                                        |                                            |        |               |                           |
| Lab            | oratorio  |                      |                       | (iii)       |                |           |                                        |                                            |        |               |                           |
| ·?             | onsultar  | Cod. Prestación      | Tipo En               | Consultorio | •              | Arancel ( | ) Cantida                              | d 1 Pieza Den                              | ital C | Cara Dental   |                           |
| 9              | Anular    | Bacchaolan           | Decoloció             |             | Tion           |           | Amneel                                 | Cautidad                                   | Dieses | 0             | Agregar                   |
|                |           | 006098               | Descripcio            | En Cons     | ultorio        | 0         | - Arancer                              | Canduau                                    | Pieza  | Cara          | 8                         |
| 5              | Solicitar | 000702               |                       | En Cons     | ultorio        | 0         | :                                      | i.                                         |        |               | 0                         |
| Inter          | rnación   |                      |                       |             |                |           |                                        |                                            |        |               |                           |
| $\geq$         | Enviar    |                      |                       |             |                |           |                                        |                                            |        | ¢             | Procesar                  |
| Herrar         | mientas   |                      |                       |             |                |           |                                        |                                            |        |               |                           |

#### Informar cirugía

Es la transacción por la cual el prestador, tiene la posibilidad de informar al Centro de Autorizaciones de la Obra Social, toda cirugía que realizará en ese momento, en caso de haber sido aprobadas o de las realizadas al finalizar la consulta o tratamiento.

En el caso de que la prestación deba ser realizada en sesiones, éstas previamente deberán ser autorizadas por el Centro de Autorizaciones de la obra social, dentro de la respuesta recibida, se informará el saldo de sesiones pendientes de realizar.

En esta transacción se debe ingresar el número de afiliado que figura en la credencial. Si la financiadora tiene habilitada la lectura de la banda magnética y se posee una lectora, se podrá presionar el botón "Leer tarjeta".

También se podrá informar el cuit del profesional efector si fuera necesario.

En caso de tener la matrícula del profesional prescribiente se deberá seleccionar primero el tipo y luego se debe ingresar el número.

Si la prestación requiere autorización previa y se tiene dicho número, se deberá ingresar en el campo "Nro Orden".

Se deberá ingresar la fecha de realización de la cirugía.

Por último, se deberán informar las prestaciones. Para cada una de las mismas se deberá informar el código, seleccionar el tipo (ámbito donde se realiza), el arancel (solo si es requerido por la financiadora seleccionada), la cantidad, y si la especialidad es odontología la cara dental y el número de pieza.

Cuando se hayan agregado todos los datos de la prestación se debe presionar el botón "agregar".

Si deseara excluir una prestación ya ingresada, se debe hacer click en la fila correspondiente de la grilla en la columna "Eliminar".

| Apligem              | POS 60000070.<br>Salir | AA                    |                | c             | bra Social OSE<br>Prestador San<br>Cuit 30- | )E<br>atorio de prueb<br>70840291-1 | a 1 💦 |           | IVIA<br>embre de |
|----------------------|------------------------|-----------------------|----------------|---------------|---------------------------------------------|-------------------------------------|-------|-----------|------------------|
| version 1.0.0.0      | Obra Social OSDE       |                       | ▼ Prestado     | - Sanatorio d | le prueba 1                                 | •                                   | 2012  |           |                  |
| P Verificar          |                        |                       |                |               |                                             |                                     |       | Regist    | rar Cirugía      |
| Informar             | Consultas              | 0071050001            | lii verer      |               |                                             |                                     |       |           |                  |
| Registrar Prestación | Nro Asociado (         | 506/1956201           | Leert          | arjeta        |                                             |                                     |       |           |                  |
| Prescripcion         | Anestesista            | <ninguno> 💌</ninguno> |                |               |                                             |                                     |       |           |                  |
| Cirugía              | Nro Orden              |                       |                |               | Cu                                          | it Profesional                      |       |           |                  |
| Diferida             | Fecha de la ciruqía 1  | 12/11/2012            |                |               |                                             |                                     |       |           |                  |
| Laboratorio          |                        |                       |                |               |                                             |                                     |       |           |                  |
| Consultar            | Cod. Prestación        | Tipo En Con           | sultorio       | Arancel 0     | Cantidad 3                                  | l Pieza Denta                       | al Ca | ra Dental |                  |
| Anular Anular        | Prestacion             | Descrinción           | Tino           | A             | ancel                                       | Cantidad                            | Dieza | Cara I    | gregar           |
| Solicitar            | 020167                 |                       | En Consultorio | 0             | 1                                           |                                     |       |           | 0                |
| Internación          | _                      |                       |                |               |                                             |                                     |       |           |                  |
| Enviar               |                        |                       |                |               |                                             |                                     |       | P         | rocesar          |
| Herramientas         |                        |                       |                |               |                                             |                                     |       |           |                  |

## **INTERNACIONES**

El ingreso a la internación podrá definirse en tres sectores distintos:

- a) Guardia.
- b) Consultorios externos.
- c) Mesas de entradas.

#### Ingresos a internación

Esta transacción se utiliza para informar a la financiadora del ingreso de un afiliado.

En esta transacción se debe ingresar el número de afiliado que figura en la

credencial. Si la financiadora tiene habilitada la lectura de la banda magnética y se posee una lectora, se podrá presionar el botón "Leer tarjeta".

También se podrá informar el cuit del profesional efector si fuera necesario.

En caso de tener la matrícula del profesional prescribiente se deberá seleccionar primero el tipo y luego se debe ingresar el número. Para el mismo prescriptor se podrá informar el cuit del prescribiente.

Si la prestación requiere autorización previa y se tiene dicho número, se deberá ingresar en el campo "Nro Orden".

Si la fecha de la internación difiere de la fecha actual se la podrá indicar en el campo fecha, así como la hora real de internación.

Por último y se tuvieran, se podrían informar las prestaciones. Para cada una de las mismas se deberá informar el código, seleccionar el tipo (ámbito donde se realiza), el arancel (solo si es requerido por la financiadora seleccionada), la cantidad, y si la especialidad es odontología la cara dental y el número de pieza.

Cuando se hayan agregado todos los datos de la prestación se debe presionar el botón "agregar".

Si deseara excluir una prestación ya ingresada, se debe hacer click en la fila correspondiente de la grilla en la columna "Eliminar".

| Apligem         | POS 600000<br>Salir      | 70AA                |                |           | 0           | Obra Social OSDE<br>Prestador Sanatorio (<br>Cuit 30-708402 | le prueba 1<br>91-1 |            |                |
|-----------------|--------------------------|---------------------|----------------|-----------|-------------|-------------------------------------------------------------|---------------------|------------|----------------|
| version 1.0.0.0 | Obra Social OSDE         |                     | •              | Prestador | Sanatorio d | le prueba 1                                                 | •                   | 2012       | oriential cool |
| P Verifica      | e                        |                     |                |           |             |                                                             |                     |            | Internación    |
| Informat        | Consultas                | 6067105620          | a              | Loop to   | viota       |                                                             | 12/11/20            | 21.00      | .00            |
| Consultar       | Matrícula<br>prescriptor | <ninguno></ninguno> | •              | Leer ta   | arjeta      | Cuit Prescript                                              | ra 12/11/20         | 12 21:00:  | .00            |
| Anular Anular   | Nro Orden                |                     |                |           |             | Cuit Profesion                                              | al                  |            |                |
| Solicita        | . Cod. Prestación        | Tipo                | En Consultorio | •         | Arancel 0   | Cantidad 1 P                                                | ieza Dental         | Cara Denta | 4              |
| Internación     | n                        |                     |                |           |             |                                                             |                     | 0          | Agregar        |
| Ingreso         |                          |                     |                |           |             |                                                             |                     |            |                |
| Egreso          |                          |                     |                |           |             |                                                             |                     |            |                |
| Envia           | 10                       |                     |                |           |             |                                                             |                     |            |                |
| Herramienta:    | 0                        |                     |                |           |             |                                                             |                     | 42         | Procesar       |
|                 |                          |                     |                |           |             |                                                             |                     |            |                |

#### Egreso de internación

Esta transacción se utiliza para informar a la financiadora del egreso de un afiliado. En esta transacción se debe ingresar el número de afiliado que figura en la

credencial. Si la financiadora tiene habilitada la lectura de la banda magnética y se posee una lectora, se podrá presionar el botón "Leer tarjeta".

También se podrá informar el cuit del profesional efector si fuera necesario.

En caso de tener la matrícula del profesional prescribiente se deberá seleccionar primero el tipo y luego se debe ingresar el número. Para el mismo prescriptor se podrá informar el cuit del prescribiente.

Si la prestación requiere autorización previa y se tiene dicho número, se deberá ingresar en el campo "Nro Orden".

Si la fecha de alta difiere de la fecha actual se la podrá indicar en el campo fecha, así como la hora real de internación.

| Apligem       | Dos 6000007<br>Salir<br>Obra Social OSDE | 70AA                  | ▼ Prestado | ob<br>P<br>r Sanatorio de | ra Social OSDE<br>Prestador Sanatorio de<br>Cuit 30-70840291<br>e prueba 1 | prueba 1<br>1<br>• 20 | VITES, 13 de noviembre de |
|---------------|------------------------------------------|-----------------------|------------|---------------------------|----------------------------------------------------------------------------|-----------------------|---------------------------|
| P Venificar   |                                          |                       |            |                           |                                                                            |                       | Externación               |
| Informar      | Consultas<br>Nro Asociado                | 60671956201           | Leert      | arieta                    | Fecha hora                                                                 | 12/11/2012            | 22:00:00                  |
| Consultar     | Matrícula<br>prescriptor                 | <ninguno> 💌</ninguno> |            |                           | Cuit Prescriptor                                                           |                       |                           |
| Anular Anular | Nro Orden<br>Prestaciones                |                       |            |                           | Cuit Profesional                                                           |                       |                           |
| Solicitar     | Cod. Prestación                          | Tipo En Cor           | nsultorio  | Arancel 0                 | Cantidad 1 Piez                                                            | a Dental              | Cara Dental               |
|               |                                          |                       |            |                           |                                                                            |                       | <b>O</b> Agregar          |
| Ingreso       |                                          |                       |            |                           |                                                                            |                       |                           |
| Egreso        |                                          |                       |            |                           |                                                                            |                       |                           |
| Enviar        |                                          |                       |            |                           |                                                                            |                       |                           |
| Herramientas  |                                          |                       |            |                           |                                                                            |                       | Procesar                  |
|               |                                          |                       |            |                           |                                                                            |                       |                           |

# **CONSULTAS**

#### Consultar resoluciones o rescatar ordenes

En la respuesta de aceptación de la prestación, el Centro de Autorizaciones, entregará todas las órdenes vigentes y las prácticas asociadas a cada orden para un determinado asociado de la obra social.

En esta transacción se debe ingresar el número de afiliado que figura en la credencial. Si la financiadora tiene habilitada la lectura de la banda magnética y se posee una lectora, se podrá presionar el botón "Leer tarjeta".

Si se desea conocer el estado de una orden en particular, se la podrá ingresar en el campo NroOrden, sino se lo puede dejar en blanco y el sistema retornará las ordenes de ese afiliado para el prestador seleccionado.

Por último se deberá presionar el botón "Procesar."

| Aplig           | em           | POS 60000070A<br>Salir | AA |           | Obra Socia<br>Prestador<br>Cuit | OSDE<br>Prestador de pi<br>30-67891641 | rueba 2<br>9 | martes. 11 de diciembre de 2012 |
|-----------------|--------------|------------------------|----|-----------|---------------------------------|----------------------------------------|--------------|---------------------------------|
| version 1.0.0.0 |              | Obra Social OSDE       | •  | Prestador | Prestador de prue               | ba 2 💌                                 | 1            |                                 |
| P               | Verificar    |                        |    |           |                                 |                                        |              | Rescate de Ordenes              |
|                 | Informar     | Consultas              |    | 10        | or tariota                      |                                        |              |                                 |
| ?               | Consultar    | Nro Orden              |    |           | er tarjeta                      |                                        |              |                                 |
|                 | Resolución   | Cuit Profesional       |    |           |                                 |                                        |              |                                 |
| 9               | Anular       |                        |    |           |                                 |                                        |              | Procesar                        |
| Ø               | Solicitar    |                        |    |           |                                 |                                        |              |                                 |
| v-              | Internación  |                        |    |           |                                 |                                        |              |                                 |
| $\sim$          | Enviar       |                        |    |           |                                 |                                        |              |                                 |
| ≫               | Herramientas |                        |    |           |                                 |                                        |              |                                 |
|                 |              |                        |    |           |                                 |                                        |              |                                 |

# **ANULACIONES**

#### Anular transacciones registradas anteriormente

Este procedimiento permite anular el registro de una transacción de registración ya aprobada. Este mecanismo permite anular transacciones que fueron registradas incorrectamente.

Después de enviar una anulación, es posible realizar una transacción diferida 02.D (ó 02.A si es del mismo día) para reemplazar una transacción registrada anteriormente con algún dato erróneo (por ejemplo: código de prestación o número de socio).

En esta transacción se debe ingresar el número de transacción a anular y si se dispone de la información la fecha en que ocurrió esa transacción.

Una vez completados los datos requeridos se debe presionar el botón "Procesar", aguardando la respuesta del centro de autorizaciones. Se debe tener en cuenta que si la anulación es correcta, la transacción anulada no existe mas en la financiadora, por ende no se facturará.

| Aplig          | gem          | POS 60000070AA<br>Salir          |                     |              | Obra Social OSDE<br>Prestador Sanato<br>Cuit 30-708 | rio de prueba 1<br>40291-1 |           |
|----------------|--------------|----------------------------------|---------------------|--------------|-----------------------------------------------------|----------------------------|-----------|
| ersion 1.0.0.0 |              | Obra Social OSDE                 | •                   | Prestador    | Sanatorio de prueba 1                               |                            | 2012      |
| P              | Verificar    |                                  |                     |              |                                                     |                            | Anulación |
| P              | Informar     | Anulación                        |                     |              |                                                     |                            |           |
| ?              | Consultar    | Nro Transacción 64.<br>Fecha 12/ | 3121<br>/11/2012    |              |                                                     |                            |           |
| 9              | Anular       |                                  |                     |              |                                                     |                            | -         |
|                | Transacción  |                                  |                     |              |                                                     |                            | Procesar  |
| ď              | Solicitar    |                                  | lunes, 12 de novier | nbre de 2012 | ]                                                   |                            |           |
|                | Internación  |                                  |                     |              |                                                     |                            |           |
| $\sim$         | Enviar       |                                  |                     |              |                                                     |                            |           |
| ×              | Herramientas |                                  |                     |              |                                                     |                            |           |
|                |              |                                  |                     |              |                                                     |                            |           |
|                |              |                                  |                     |              |                                                     |                            |           |